## การเข้าระบบ rsothai.oap.go.th เพื่อ สมัครทดสอบความรู้ความสามารถ

๑. เข้าเว็บไซต์ <u>https://rsothai.oap.go.th/</u>

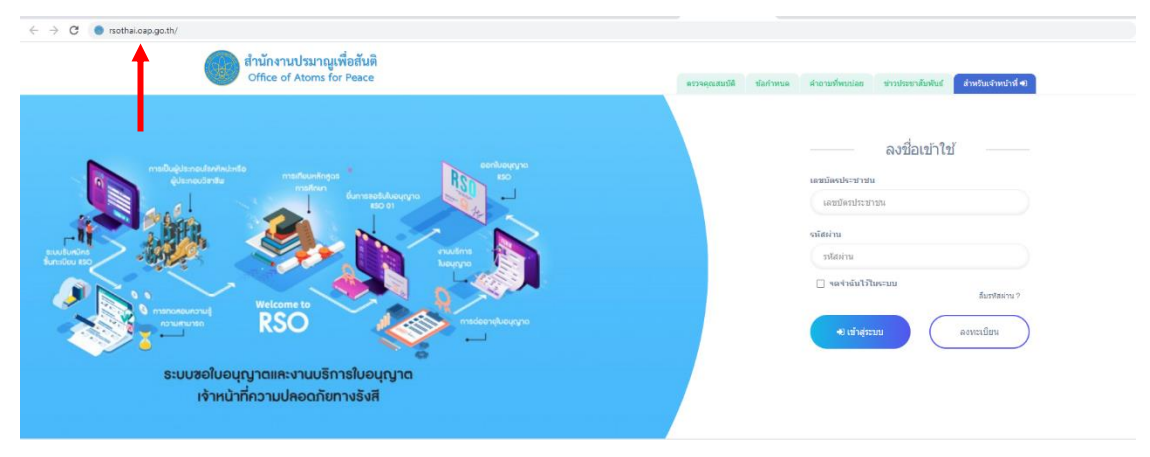

 ๒. เข้าสู่ระบบด้วยเลขบัตรประชาชนและรหัสผ่านที่ลงทะเบียนไว้ หากยังไม่ได้ลงทะเบียน ให้กลับไป ดำเนินการลงทะเบียนก่อน

| ด้านักงานปรมาญเพี่ยสันดี<br>Office of Atoms for Peace                                                                                                    | หรวงคุณสมบัติ ข้อกำหนด ลำอามร์ทหมน่อย ข่าวประชาสัมพันธ์ <mark>สำหรับเร็จหนังที่ 4</mark> 1                                                                                                    |
|----------------------------------------------------------------------------------------------------|----------------------------------------------------------------------------------------------------|
| representation of the formation of the formation of the f | องชื่อเข้าไข้<br>แสมจับช่วงราย<br>เสมจับช่วงราย<br>เสมจับช่วงเน<br>เชิงร่าย<br>เริงร่าย<br>เริงร่า<br>เริงร่าย<br>เริงร่าย<br>เริงร่า<br>เริงร่า<br>เริงร่า<br>เริงร่า<br>เริงร่า<br>เริงร่า<br>เริงร่า<br>เริงร่า<br>เริงร่า<br>เริงร่า<br>เริงร่า<br>เริงร่า<br>เริงร่า<br>เริงร่า<br>เริงร่า<br>เริงร่า<br>เริงร่า<br>เริงร่า<br>เริงร่า<br>เริงร่า<br>เริงร่า<br>เริงร่า<br>เริงร่า<br>เริงร่า<br>เริงร่า |

๓. กดหน้าแรก

| สำนักงานปรมาณูเพื่อสัมดิ<br>Office of Atoms for Peace | =                                                                          |                                                                                    | สำหรับเจ้าหน้าที่ 🕫                                           |
|-------------------------------------------------------|----------------------------------------------------------------------------|------------------------------------------------------------------------------------|---------------------------------------------------------------|
| <br>🙆 หน้าแรก                                         |                                                                            |                                                                                    | 🌲 หรางส่อบสถานะ 🌶 แก้ไขย่อมูล 🖉 แปลี่ขนหวัดเก่าน 🔗 ลอกจากระบบ |
| 🔶 รายการเมณู                                          |                                                                            |                                                                                    |                                                               |
|                                                       | รายการเมนู                                                                 |                                                                                    | 🗇 หน้าแรก 🤇 รายการรมนู                                        |
|                                                       | 🌲 ดุดเมื่รายการที่ยังฟาไม่สมบูรณ์ คลักปุ่ม "ตรวจสอบสถานะ" มุมมพบวา เพื่อฟา | รรายการต่อไฟต์มนูรณ์ !                                                             |                                                               |
|                                                       |                                                                            | เจ้าหน้าที่ความปลอดภัยทางรังสี                                                     |                                                               |
|                                                       | 1<br>                                                                      | <ul> <li>(สปกราพแต่สมายส่วนหนึ่งของรับส่วาที่สาวอาจไดรสกับการให้สั<br/></li> </ul> |                                                               |

୭

๙. เลือก สมัครทดสอบ ต่ออายุ เจ้าหน้าที่ความปลอดภัยทางรังสี

| สำนักงานปรมาณูเพื่อสันดิ<br>Office of Atoms for Peace | ≡                                                                                          | ส่าหรับเจ้าหน้าที่ #8                                       |
|-------------------------------------------------------|--------------------------------------------------------------------------------------------|-------------------------------------------------------------|
| ሰ หน้าแรก                                             | สวัสดีคุณ ระชัย ผันชาวาไพ                                                                  | 🌲 ตรางสอบสถานป 🥒 นก์ไขข้อมูล 🔒 เปลี่ยนหรือย่าน 🗢 ออกจากระบบ |
| 🔶 รายการนญ                                            | □ 10/01/20 10/04/07 + 1-100-0/1904-07-4                                                    |                                                             |
|                                                       | รายการเมนู                                                                                 | 🔘 ກາງກາວນ 🕴 ແນນບານການ                                       |
|                                                       | 🌲 ดณ์สายการที่อินหาไม่สมบูรณ์ คลิกปุ่ม "พรรจสอยสถามะ" มุมชมชรา เพื่อทำรายการสอไฟล์มบูรณ์ ( |                                                             |
|                                                       | เจ้าหน้าที่ความปลอดภัยทางรังสี                                                             |                                                             |
|                                                       | (atter waster sizzy framilien fundisfier undersafter v fait                                |                                                             |

แลือก แก้ไขรูปแบบการสมัคร

| ย<br>อไม่การเปรมาณเพื่อต้มต<br>Office of Atoms for Peace | ≡                                            |                                                                                    |                                                            | สำหรับเจ้าหน้าที่ 🖲                                                                              |
|----------------------------------------------------------|----------------------------------------------|------------------------------------------------------------------------------------|------------------------------------------------------------|--------------------------------------------------------------------------------------------------|
| ሰ หน้าแรก<br>🗲 รายการเมนู                                | สวัสดีคุณ ระบัย ดัถ<br>🗄 ปัตรประชาชนเลยที่ 1 | เข้อำไพ<br>-1037-01984-07-4                                                        |                                                            | <ul> <li>และเอานะ</li> <li>มาใหล่อมูล</li> <li>เปลื่อนหรือม่าน</li> <li>เลือนการกระบบ</li> </ul> |
|                                                          | ยื่นข้อมูลการสมัครสอบ                        | /ยื่นคำขอรับใบอนุญาดฯ                                                              |                                                            | (a) หล่าแรก / อื่นข่อมูดการหมัดรสอบใช้นด้ายอริชโบอนุญาตฯ /                                       |
|                                                          | การทดสอบความรู้ความ<br>สามารถ                | กรุณาเลือก<br>กรุณาเลือก<br>สมัครขอบรูปแบบสอบออบไหน่<br>สมัครอบรอและพดสอบเฉพาะทางฯ | <br>การนั้นสำรองรับในอนุญาคา กรุณาเลือก<br>(ໃນ່ຕ້ອອກເລຂອນ) | v                                                                                                |
|                                                          |                                              |                                                                                    |                                                            |                                                                                                  |

๖. เลือกประเภทการสมัคร เลือกระดับที่ต้องการสอบ เลือกประเภท และเลือกวิชาที่ต้องการสมัครทดสอบ

| ข้อมูล | มมู่สมัคร                             |                                               |                     |                 |        |                                         |   |
|--------|---------------------------------------|-----------------------------------------------|---------------------|-----------------|--------|-----------------------------------------|---|
|        | 1.ข้อมูลสมัครสอบ 2.ที่อยู่ที่ติดต่อได | ลัสะดวก 3.ข้อมูลการศึกษา 4.ข้อมูลที่เกี่ยวข้อ | 5.ประสบการณ์การอบรม | 6.อัพโหลดเอกสาร |        |                                         |   |
| 1-     | ประเภทการสมัคร                        | สอบปกติ (หฤษฎี)                               | *                   |                 |        |                                         |   |
| 2-     | ຈະຄັນ                                 | ระดับดัน                                      | ~                   | 3 —             | ประเภท | วัสดุกัรเข้นตรังสีและเครื่องกำเนิดรังสี | ~ |
| 4-     | สอบวิชา                               | 🔯 วิชากฏทมาย 🔯 วิชาด้านเทคนิด                 |                     |                 |        |                                         |   |
|        | คำนำหน้า                              | งาย / Mr.                                     | ~                   | อื่นๆ โปรคระบุ  |        |                                         |   |
|        | * ·                                   | I                                             |                     |                 |        |                                         |   |

สามารถเลือกตัวเลือกต่าง ๆ ที่ต้องการทดสอบความรู้ความสามารถ ได้ดังนี้

| หัวข้อ            | ตัวเลือก                               |
|-------------------|----------------------------------------|
| ๑. ประเภทการสมัคร | สอบปกติ (ทฤษฎี)                        |
|                   | สอบซ่อม                                |
|                   | สอบปฏิบัติ                             |
| ๒. ระดับ          | ระดับสูง                               |
|                   | ระดับกลาง                              |
|                   | ระดับต้น                               |
| ๓. ประเภท         | วัสดุกัมมันตรังสี                      |
|                   | เครื่องกำเนิดรังสี                     |
|                   | วัสดุกัมมันตรังสีและเครื่องกำเนิดรังสี |
| ๔. สอบวิชา        | วิชากฎหมาย                             |
|                   | วิชาเทคนิค                             |
|                   | ภาคปฏิบัติ                             |

### ๗. กดแถบหัวข้อข้อมูล และกรอกให้ครบถ้วน

#### ๗.๑. ข้อมูลสมัครสอบ

| .ข้อมูลสมัครสอบ 2.ที่อยู่ที่ติดต่อให | ล์สะดวก 3.ข้อมูลการศึกษา 4.ข้อมูลที่เกี่ | ยวข้อง 5.ประสบการณ์การอบรม | 6.อัพโหลดเอกสาร |                      |                                        |  |
|--------------------------------------|------------------------------------------|----------------------------|-----------------|----------------------|----------------------------------------|--|
| ประเภทการสมัคร                       | สอบปกติ (ທຸດຸษฎี)                        | ~                          |                 |                      |                                        |  |
| ຈະຄັນ                                | ระดับดัน                                 | ~                          |                 | ประเภท               | วัสดุกัมมันตรังสิและเครื่องกำเนิดรังสี |  |
| สอบวิชา                              | 🔯 วิชากฎหมาย 🔯 วิชาล้านเทคนิด            |                            |                 |                      |                                        |  |
| สำนำหน้า                             | พาย / Mr.                                | ~                          | อื่นๆ โปรดระบุ  |                      |                                        |  |
| ชื่อ (ไทย)                           |                                          |                            |                 | นามสกุล (ไหย)        |                                        |  |
| นึ่ย (อังกฤษ)                        |                                          |                            | 1               | นามสกุล (อังกฤษ)     |                                        |  |
| เลขที่บัดรประชาชน                    |                                          |                            |                 | ວັນ/ເຄື່ອນ/ປີ (ເກີດ) |                                        |  |
| (נ) גרמ                              |                                          |                            |                 | เชื้อชาติ            |                                        |  |
| สัญชาติ                              |                                          |                            |                 | สาสนา                |                                        |  |

# ๗.๒. ที่อยู่ที่ติดต่อได้สะดวก

| 1.ข้อมูลสมัครสอบ 2.ท้อยู่ที่ตัดต่อใต้ข        | เขตวก 3.ข้อมูลการศึกษา   | 4.ข้อมูลที่เกี่ยวข้อง | 5.ประสบการณ์การอบรม | 6.อัพโหลดเอกสาร |              |              |
|-----------------------------------------------|--------------------------|-----------------------|---------------------|-----------------|--------------|--------------|
| ที่อยู่บิจจุบันและหมายเลขโทรศัพท์ที่ดีสารได้เ | เะตวก                    |                       |                     |                 |              |              |
| ชื่ออาคาร/สถาน                                |                          |                       |                     |                 | บ้านเลขที่   |              |
| rezj                                          |                          |                       |                     |                 | ชอบ          |              |
| ถมม                                           |                          |                       |                     |                 | จังหวัด      | กรุณาเลือก 👻 |
| เขต/อำเภอ                                     |                          |                       |                     |                 | แขวง/ผ่าบล   |              |
| รหัสไปรษณีย์                                  |                          |                       |                     |                 | ນ້ອດົວ       |              |
| อีเบล                                         |                          |                       |                     |                 |              |              |
| (กรุณาตรวจสอบอีเมลที่ถูกต้อง เพื่อส่าหรับรับ  | รหัสผ่านในการใช้งานระบบ) |                       |                     |                 |              |              |
| ที่อยู่หน่วยงานและหมายเลขโทรศัพท์ที่ติดต่อไ   | ด์สะดวก                  |                       |                     |                 |              |              |
| ชื่อสถานที่ท่างาน                             |                          |                       |                     |                 | ต่าแหน่งงาน  |              |
| เลษที่                                        |                          |                       |                     |                 | หมู่ที       |              |
| ช่อย                                          |                          |                       |                     |                 | ถนน          |              |
| จังหวัด                                       | กรุณาเลือก               |                       | ~                   |                 | เขต/อำเภอ    |              |
| แชวง/ตำบล                                     |                          |                       |                     |                 | รหัสไปรษณีย์ |              |
| โทรศัพท์                                      |                          |                       |                     |                 | อีเมล        |              |

### ๗.๓. ข้อมูลการศึกษา

| 1.ข้อมุดสมัครสอบ 2.ที่อยู่ที่ติดต่อใต้เ | สะดวก 3.น้อมอการศึกษา 4.น้อมอ | ที่เกี่ยวข้อง 5.ประสบการณ์การอบรม | 6.อัพโหลดเอกสาร |  |
|-----------------------------------------|-------------------------------|-----------------------------------|-----------------|--|
|                                         |                               |                                   |                 |  |
| ระดับการศึกษาสูงสุด                     | กรุณาเลือก                    | ~                                 | อื่นๆ โปรดระบุ  |  |
| ดณะวิชา                                 | กรุณาเลือก                    | ~                                 | อื่นๆ โปรดระบุ  |  |
| สาขา                                    |                               |                                   |                 |  |
| สถานศึกษา                               |                               |                                   |                 |  |

# ๗.๔. ข้อมูลที่เกี่ยวข้อง

| 1.ช่อมูลสมัครสอบ 2.ที่อยู่ที่ดีดต่อใ                                      | มัสของก 3.ข้อมูลการศึกษา 4.ข้อมูลทั้งก็อาซ์อง 5.ประสบการณ์การอบรม 6.อีทร์เหลดแลกสาร                                                                                                    |
|---------------------------------------------------------------------------|----------------------------------------------------------------------------------------------------|
| ด้านการใช้ประโยชน์<br>ประเภทวัสดุกับบันดรังส์<br>ประเภทเครื่องกำเนิดรังส์ | n mannel annors Annolas marthur sa mainte anna annors anna annolas anno Annolas anno Annolas anno Annolas anno<br>Distaurent 1 Staurent 2 Staurent 3 Staurent 4 Staurent 5<br>Distaurent 1 Staurent 2 Staurent 3                                                                                                    |
| ขอบุญาดครอบครองฯ วัสดุกับบันตรังสี่ เครื                                  |                                                                                                    |
|                                                                           | and a second second sec |

តា

๗.๕. ประสบการณ์อบรม

| ัลมูลผู้สมัคร                                                                 |                           |                              |                 |                   |  |
|-------------------------------------------------------------------------------|---------------------------|------------------------------|-----------------|-------------------|--|
| 1.ข้อมูลสมัครสอบ 2.ที่อยู่ที่ผิดต่อได้สะดวก 3.ข้อมูลการศึกษา 4.ข้             | อมูลที่เกี่ยวข้อง 5.ประสบ | การณ์การอบรม 6.อัพโหลดเอกสาร |                 |                   |  |
| 🕕 การป้องกันอันตรายจากรังส์ ระดับที่ 1                                        | กรุณาเลือกปี พ.ศ.         |                              | ~               |                   |  |
| 🕖 การป้องกันอันตรายจากรังสี ระดับที่ 2                                        | กรุณาเลือกปี พ.ศ.         |                              | ~               |                   |  |
| RSO Certification Course                                                      |                           |                              |                 | กรุณาเลือกปี พ.ศ. |  |
| 🕖 ผ่านการศึกษาวิชาที่เกี่ยวกับการป้องกันอันตรายจากรังสีไม่น้อยกว่า 3 หน่วยกัด |                           |                              |                 |                   |  |
| 🕖 ประสบการณ์การฟางานการป้องกันอันตรายจากรังส์ ระยะเวลา                        |                           | กรุณาเลือกปี 🗸 เ             | ารุณาเลือกเดือน | ~                 |  |
|                                                                               |                           |                              |                 |                   |  |

๗.๖. อัพโหลดเอกสาร หลักฐานต่าง ๆ (ไม่ต้องใช้สำเนาใบสมัคร) จากนั้น เลือก บันทึกข้อมูล

| มมู้สมัคร<br>1. ประเทศสียาสาม 2. ซึ่งแต่สียาย่างรักมาก 4. ประเทศน์สามปัน 6. ประเทศสายสามารถ 6. มีเสียงแนวนา                                                                                                    |  |
|----------------------------------------------------------------------------------------------------|--|
|                                                                                                    |  |
| 1 ส่วนกลี่นั้งสร้าง 2 ส่วนกลารสี่งนาว 4 ส่วนกลี่เสี้ยวส่วง 5 ประสบควายโดยสามา                                                                                                    |  |
| 1. ขอมู่สนหารถอย<br>2. กอยู่สหหารถอย (สนุรส กา 3. ขอมู่สถาหายา 4. ขอมู่สถาหน่าย 3. บรรสมการแก่ 1. ของ 1. บรรสมการการ 1. ของ 1. บรร                                                                                                    |  |
| นภาพประจำตัว                                                                                                    |  |
| เมือกไฟส์ ไปใต้เมือกไฟส์ได                                                                                                    |  |
| มาตรองไฟส์ภาพ (สำหรับเฉพาะรูปถ่าย ให้สังรูปแบบใฟส์ .jpeg) ขนาดของรูปที่เหมาะสม                                                                                                    |  |
| .9x569 pixels ตรามตรเร็ตคโนทีเอกว่า 96 dpi ตามาสไปด้โม่ตรงเกิน 1 MB และรูปแบบภาพ<br>หม้อกำหานดควมประกาศของด้านี้กรานประกอุเพื่อดันดิ                                                                                                    |  |
| าณาในสมัคร                                                                                                    |  |
| เสือกไฟส์ ไม่ใต้เลือกไฟส์ได                                                                                                    |  |
| นาดของไฟด์ผลสหรดองไม่เกิน 2 MB รูปแบบไฟล์ .pdf                                                                                                    |  |
| ายการศึกษา                                                                                                    |  |
| เ <b>อ็อกไฟ</b> ล์ ไปเป็นเรือกไฟล์ได                                                                                                    |  |
| านอาการที่ 11 การเราการที่ส่วนให้ 2 MB รูปแบบไห้ส์ .pdf                                                                                                    |  |
|                                                                                                    |  |
| สนาหลกฐานการชาระเงน พรอมเขยแช่อ-มามสกุล ระดับหิต่องการสมครและเบอร์โพรหิติดต่อได้ (ปรดแจ้งเจ้าหน้าที่ธนาคารให้ทีมพีชื่อของท่านลงในใบโอนเงิน)<br>โรโรงราชวิโพส ร.ริราย                                                                                                    |  |
|                                                                                                    |  |
| มาพระงานสนาสารสงช นนกา∠ Mo วินันบาทส. poi                                                                                                    |  |
| หนาการเปลี่ยนชื่อ-มามสกุล (ถ้ามี)                                                                                                    |  |
| เลือกใฟส์ ไม่ได้เลือกใฟส์ได                                                                                                    |  |
| นาดของไฟด์เอกสารล้องไม่กัน 2 MB รูปแบบไฟล์ .pdf                                                                                                    |  |
| านทางลักฐานว่าเป็นผู้มีประสบการณ์ในการทำงานด้านการป้องกันอันตรายจากจึงสี่ 1 ปี (สมัครระดับดัน กรณีรุณิการศึกษาต่ำกว่า ปวส. แต่ไม่ต่ำกว่า ปวช.)                                                                                                    |  |
|                                                                                                    |  |
|                                                                                                    |  |
| ווען אוי געוווג גפארארגאאי גפארארגא אי גאוי געוויג גאי איז געוויג גפארארגא געאי געוויג גאי געוויג געוויג גאיז געוויג געוויגגעוויגגעוויגגעוויג                                                                                                    |  |
| านนางลักฐานว่าเป็นเข้าหน้าที่ความปลอดภัยหางจังส์จะลับกลางต่อเนื่อง 1 ปี (สมัครระดับสูง กรณีวุฒิการศึกษาไม่ส่ากว่า วทบ. หรือ วศบ.)                                                                                                    |  |
| เลือกไฟล์ ในใต้เลือกไฟล์ได                                                                                                    |  |
| มาคมองไฟต์แอกสารต่องไม่เกิน 2 MB รูปแบบไฟต์ .pdf                                                                                                    |  |
|                                                                                                    |  |
| แนานถึกฐานว่าเป็นเจ้าแน่าที่สวามปลอดภัยหางจึงสีระสับกลางส่อเมือง 3 ปี (สมัครระดิมสูง กรณีวุฒิการศึกษาล่ากว่า วทบ. หรือ วศษ.)<br>                                                                                                    |  |
| Ladi Wa Ju utabi Ivata<br>wanashikinga kata kata kata kata kata kata kata ka                                                                                                    |  |
| n waka nukruk uwao mula yi wa Jaman nuki bo                                                                                                    |  |
| กันบาหลักฐานการผ่านการอบรมหลักสูตร การป้องกันอันตรายจากจึงสี ระดับ 1 (สมัครระดับกลาง กรณ์วุฒิการศึกษาต่ำกว่า วทบ. หรือ วศบ.)                                                                                                    |  |
| เลือกไฟส์ ไม่ได้เลือกไฟส์ใด                                                                                                    |  |
| านาจของไฟต์ลงสารต้องในเกิน 2 MB รูปแบบไฟด์ .pdf                                                                                                    |  |
| ว่านาหลักฐานการต่านการอบรมแล็กสูตร การปองกันอันตรายจากร้อลี ระดับ 2 (สมัตรระดับสูง)                                                                                                    |  |
| เมือกไฟล์ ไม่ได้เมือกไฟล์ได                                                                                                    |  |
| กมาลของให้เลือกสารต้องไม่เกิน 2 MB รูปแบบให้ดี .pdf                                                                                                    |  |
| human the submitted of the submitted of the submitted of the submitted of the submitted of the submitted of the                                                                                                    |  |
| เน เอก หอบ หนอบ (หญบ + กอก + กอบ หาย หาย หอง นุ่มอนุญา พ<br>[รี่สาสมาร์] หลัง 5 ส.ค. หน้อบ (หญบ + กอก + กอบ พาย หอง นุ่มอนุญา พ                                                                                                    |  |
| Lead the state of the state of |  |
|                                                                                                    |  |
| านาโยญญาตเดิมที่มนตอาน                                                                                                    |  |
| (identival) Utiliaian Utilia                                                                                                    |  |
| ם אושטי האונטות האווט נותה 2 אס בעובט יואס אין אין אין אין אין אין אין אין אין אין                                                                                                    |  |
| เกล้ารหลักฐานการถึดวัดชื่นป้องกันโรคดิดต่อไวรัสโคโรนา 2019 (COVID-19) ตามประกาศของสำนักงานปรมาณูเพื่อสันดี (เฉพาะผู้สมัครที่เข้าพื้นที่ สนง. ในการสอบ)<br>                                                                                                    |  |
| <mark>เสือก™</mark> สส์∫ไปได้เลือกไฟส์ได                                                                                                    |  |
| งมาคของ Weitanศารค์องไม่เกิน 2 MB รูปแบบ Wei, pdf                                                                                                    |  |
|                                                                                                    |  |
|                                                                                                    |  |
| มาณาพุ. เราหนาทรงหมุมสามบุตรมของสมมุม เมษมิตรี Lassagangun าออมสารถาบบสมตราว                                                                                                    |  |
| (176)ไปเป็นไป (176)ไล (186)สายสายสายสายสายสายสายสายสายสายสายสายสายส                                                                                                    |  |

รอพิจารณาคุณสมบัติการสมัคร สามารถตรวจสอบสถานะได้ที่ ไอคอน ตรวจสอบสถานะ

| 🗕 🔶 🔔 ตรวาสะ                                                                                                    | อบสถานะ 🥜 แก้ไขข้อมูล | 🔒 เปลี่ยนรหัสผ่าน    | 🗈 ออกจากระบบ     |
|----------------------------------------------------------------------------------------------------|-----------------------|----------------------|------------------|
|                                                                                                    | ่ ฒิ หน้าแรก / ข้อมู  | ลการสมัครสอบ / สมัคร | รูปแบบสอบออนไลน์ |
| ■ 1.ช่อมูลผู้สมัคร                                                                                                    |                       |                      |                  |
| ihow 100 🗸 entries                                                                                                    |                       |                      | Search:          |
| รายการ                                                                                                    |                       | 🕼 สถานะ 🕼 หมายเหตุ   | 🕼 แก้ไหม้อมูล    |
| ประเภทการสมัดร : สอบปกติ<br>ระดับเจ้าหน้าที่ : ระดับกลาง<br>ประเภทเจ้าหน้าที่ : วัสดุกับมันตริงสิ้และเครื่องกำเน็ตรังสี |                       | รอการพิจารณา -       | ແກ້ໄຮສ່ວນອ       |
| Showing 1 to 1 of 1 entries                                                                                             |                       |                      | Provinus         |

๙. เมื่อ สถานะ แสดงเป็น ผ่านการพิจารณา ให้เลือก คลิกที่นี่ เพื่อเลือกโครงการสอบ

| รายการ                                                                                                    | 1A | สถานะ                                                                                                    | หมายเหตุ ม่1 | แก้ไขข้อมูล |                 |
|----------------------------------------------------------------------------------------------------|----|----------------------------------------------------------------------------------------------------|--------------|-------------|-----------------|
| ประเภทการณ์มีคว่. สอบปกติ<br>ชะดีในจำหน้าที่ ระดับกลาง<br>ประเภทเจ้าหน้าที่ : วิธีดุกัดมันตรัดส์และเครื่องกำเนิดรังส์ |    | ผ่านการพิจารณา กรุณาฟารายการ<br>สมัคร พดสอบ ต่ออายุ ขึ้นทะเบียบเจ้า<br>หน้าที่ความปลอดภัยทางรังสี ที่หน้า<br>เมนูหรือ <b>คลิกที่นี่</b> เพื่อฟารายการ |              | แก้ไขข้อมูล |                 |
| Showing 1 to 1 of 1 entries                                                                                           |    | 1                                                                                                    |              |             | Previous 1 Next |
|                                                                                                    |    |                                                                                                    |              |             |                 |

#### ๑๐.เลือกโครงการสอบ

| 2565<br>33        | 65-2-R5-O-APExam6(3) : หรึ่งที่ 33/2866 (ในเวลาราชการ) 18 ก.ค. 2866<br>สถานที่วัยสตัว: - สตัดหวัดบอนไลน์<br>- สตัดหวัดขวามออนไลน์                    |
|-------------------|----------------------------------------------------------------------------------------------------|
|                   | สถานที่สอบ:<br>- จ.เพ็มงใหม่                                                                                                    |
|                   | เป็ดรับแสมัตรตั้งแต่วันที่ 21 มิ.ย. 2565 ถึง 5 ก.ต. 2565                                                                                             |
| 2565              | 66-2-RSO-QAPExam6(3) : ตรั้งที่ 34/2565 (ในเวลาราชการ) 20 ก.ศ. 2565                                                                                  |
| 34                | สมาหาวิทยาง                                                                                                    |
|                   | สถานที่สอบ :<br>• ห้องอบรมดอมพิวเตอร์ อาจาร 4 ขั้น 2 สำนักงานปรมาณูเพื่อสันติ                                                                        |
|                   | เปิดรับสมัครตั้งแต่วันที่ 21 มิ.ฮ. 2565 ถึง 5 ก.ต. 2565                                                                                              |
| 2565<br><b>35</b> | 65-2-RSO-QAPEzam6(3) : ครั้งที่ 35/2565 (ในเวลาราชการ) 21 ก.ค. 2565<br>สถานที่รับสมัคร :<br>• สมัครทางระบบลอนโลม์                                    |
|                   | สถานที่สอน :<br>• ห้องอบรมดอมพิวเตอร์ อาคาร 4 ขั้น 2 สำนักงานปรมาณูเพื่อสันติ                                                                        |
|                   | เปิดรับสมัตรตั้งแต่วันที่ 21 มิ.ย. 2565 ถึง 5 ก.ต. 2565                                                                                              |
|                   |                                                                                                    |
| 1 RS0<br>นไลน์    | O-e-Exam6(3) : รับสมัครการทดสอบความรู้ความสามารถเพื่อขอรับใบอนุญาตเข้าหน้าที่ความปลอดภัยทางรังสี ประจำปังบประมาณ พ.ศ. 2565 (ภาคทฤษฎีทุกระดับ) ทดสอบแ |

๑๑. อ่านรายละเอียดกำหนดการในโครงการที่เลือก และเลือก กดเพื่อสมัคร

| -2 RSO-e-Exam6(3) : รับสมัครการทดสอบความร้คว                                                        | ามสามารถเพื่อขอรับใง      | อบณาดเจ้าหน้าที่ความปลอดภัยทางรังสี ประจำปึงบประมาณ พ.ศ. 2565 (ภาคทกษภีทกระดับ) ทดสอบ ณ |
|----------------------------------------------------------------------------------------------------|---------------------------|-----------------------------------------------------------------------------------------|
| นักงานปรมาณูเพื่อสันดิ (ปส.) และศูนย์ปรมาณูเพื่อส่                                                  | นดิภูมิภาค (ปสภ.)         |                                                                                         |
| 55-2-RSO-OAPExam6(3) : ครั้งที่ 34/2565 (ในเวลาราชการ)<br>เอาะก์รับสมัตร :<br>- สมัครคำบระบบออนไลน์ | 20 ก.ค. 2565              |                                                                                         |
| ขอามที่สอบ :<br>• ห้องอบรมคอมพิวเตอร์ อาคาร 4 ขึ้น 2 สำนักงานปรมาณูเพื่อต้นติ                       |                           |                                                                                         |
| การจัดสอบครั้งที่ 34/2565 สถานที่สอบ ห้องทดสอบ ณ ส                                                  | ำนักงานปรมาณูเพื่อสันดิ   |                                                                                         |
| ปีดรับสมัครการทดสอบ                                                                                 | วันที่ 21 มิถุนายน 2565   |                                                                                         |
| ปีดรับสมัครการทดสอบ                                                                                 | วันที่ 5 กรกฎาคม 2565     |                                                                                         |
| ประกาศรายชื่อผู้มีสิทธิ์เข้ารับการทดสอบและสถานที่ทำการ<br>ทดสอบ                                     | วันที่ 7 กรกฎาคม 2565     |                                                                                         |
| วันที่ทดสอบภาคทฤษฎี ณ สำนักงานปรมาณูเพื่อสันดิ                                                      | วันที่ 20 กรกฎาคม<br>2565 |                                                                                         |
| ประกาศผลการทดสอบ                                                                                    | วันที่ 1 สิงหาคม 2565     |                                                                                         |
|                                                                                                    |                           |                                                                                         |
|                                                                                                    |                           |                                                                                         |

# ๑๒. อ่านรายละเอียดอีกครั้ง เลือกยอมรับเงื่อนไข และกรอกข้อมูลใบสมัคร

| 1 ต้องห่านการทดสอบความรู้ความสามารถดามประกาศ สำนัคงามปรมาญเพื่อสันดิ์ เรื่อง การเป็นเจ้าหน้าที่ความปลอดภัยทางรังลี พ.ศ. 2563<br>2 เป็นคำขอมันไบอนุญาตเจ้าหน้าที่ความปลอดภัยทางรังลี หรือมต่อยเอกสารและหลักฐานพื้อกล่องและครบย่วม |
|----------------------------------------------------------------------------------------------------|
| ติดตั้งโปรแกรม Cisco Webex Meeting เพื่อใช้เป็นข่องทางการเข้าห้องทดตอบออนไดน เจ้าหน้าที่จะใช้ข่องทางนี้ในการคุมสอบ ต่องทำอย่างไร                                                                                                 |
| ดาวน์โหลดโปรแกรม คลิ๊กที่ปี <mark>ริธีสต้อโปรแกรม Cloco Webex Meetings บน Windows และการเข้าคลิ๊กที่นี่</mark>                                                                                                    |
| 🔪 🕐 และวันเงื่อนไข                                                                                                    |
| และหรือโลงประหาวงหน                                                                                                    |
|                                                                                                    |

### ๑๓.ตรวจสอบข้อมูล และเลือก บันทึกข้อมูล

| 65-2-RSO-OAPExam6(3)               | ) : ครั้งที่ 34/2565 (ในเวลาร | ราชการ) 20 ก.ค. 3     | 2565                |                    |                               |
|------------------------------------|-------------------------------|-----------------------|---------------------|--------------------|-------------------------------|
| ประเภทใบสมัคร                      | สอบปกติ (ทฤษฎี)               | ~                     |                     |                    |                               |
| ระดับ                              | ระดับกลาง                     | ~                     |                     | ประเภท             | วัสดุกัมมันตรังสีและเครื่อง 🗸 |
| สอบวิชา                            | 📝 วิชากฎหมาย 💟 วิชาด้านเทคร์  | โค 💟 ภาคปฏิบัติ       |                     |                    |                               |
|                                    |                               |                       |                     |                    |                               |
|                                    |                               |                       |                     |                    |                               |
| 1.ข้อมูลสมัครสอบ 2.ที่อยู่ที่ดีดด่ | อได้สะดวก 3.ข้อมูลการศึกษา    | 4.ข้อมูลที่เกี่ยวข้อง | 5.ประสบการณ์การอบรม | 6.อัพโหลดเอกสา     | 15                            |
| ค่านำหน้า                          | นาย / Mr. 🗸                   |                       | อื่นๆ โปรดระบุ      |                    |                               |
| ชื่อ (ไทย)                         |                               |                       |                     | นามสกุล (ไทย)      |                               |
| ชื่อ (อังกฤษ)                      |                               |                       | цт                  | ານສຸກຸລ (ອັงກฤษ)   |                               |
| เลชที่บัตรประชาชน                  |                               |                       | 1                   | ัน/เดือน/ปี (เกิด) |                               |
| ລວຍ ເຕັນ                           |                               |                       |                     | เชื้อชาติ          |                               |
|                                    |                               |                       |                     |                    |                               |
| atyn 16                            |                               |                       |                     | 91811              |                               |

๑๔.ระบบจะแสดงตารางเพื่อพิมพ์ใบชำระค่าธรรมเนียมการสอบ เลือก ดำเนินการ

| e                                                                                                    |                                                                                                    |          |                       |                                                   |
|----------------------------------------------------------------------------------------------------|----------------------------------------------------------------------------------------------------|----------|-----------------------|---------------------------------------------------|
| ายการ                                                                                                    | สถานะ                                                                                                 | หมายเหตุ | ตรวจสอบข้อมูลการสมัคร | แบบฟอร์มช่าระเงิน/แบบหลักฐาน<br>(เฉพาะสอบออนไลน์) |
| 15-2 RSO-e-Exam6(3) ກັນສນັສດາຈາກເສລນລວານກູ່ລວາມກະນາຈາຍເທື່ອນວດັນໃນລບຸນຼາຍເຈົ້າຫນ້າທີ່ລວາມນໍລອອກັນກາຈ<br>ໂສ້ ມີເຈດັ່ນເປັນແກ່ເສລກດ, w.ສ. 2555 (ກາອທາດປະສິງກາດຂອ້ນ) ທອສລນ ດະເຈົ້ານັກຈານປາກາອນທີ່ສວ້າມຂີ່ (ປສ.) ແລະອຸນແມ່<br>ປາການກາຈາກເຮົາເຮົາ: ເອັດມາໂກສີ<br>ສະ້ນາ: Subjects (Subject)<br>ສະ້ນາ: Subjects (Subject)<br>ເອີ້ນາມເລີ່ມ: Subjects (Subject)<br>ໃນສະນານີ້ເອລັ້ນແລະການີ້ (Subject)<br>ເອີ້ນການນີ້ແລ້ວ. | รอดรวจสอบการข่าระเงิน (กรณีไม่<br>ต้องปาระค่าธรรมเบียม กรุณารอเจ้า<br>หน้าที่อนุมัติเพื่อทำรายการต่อ) |          | (875483)              | (dhuGumm)                                         |

๑๕.พิมพ์ใบแจ้งการชำระเงิน และนำไปชำระค่าสมัครสอบก่อนวันปิดรับสมัครทดสอบในรอบที่เลือกไว้

| ไบแจ้                                                      | ังการชำระเงิน สนง.ปรมาณู - จนท. รังสี 65-2 RSO-                                                                                                    | <b>ส่วนของผู้ชำระเงี</b><br>e-Exam6(3) -34:ครั้งที่ 34/2565 (ในเวลาราชการ) 2/                     |
|------------------------------------------------------------|----------------------------------------------------------------------------------------------------|---------------------------------------------------------------------------------------------------|
| ให้แ                                                       | ก่ สำนักงานปรมาณูเพื่อสันติ์<br>nany Code :                                                                                                    | วันที่ / Date                                                                                     |
| d.                                                         | party code .                                                                                                    | (Alari 9 a)                                                                                       |
| າຍ                                                         | -นามสกุลยุสมคร                                                                                                    | (ผู้ขาวะเงน)                                                                                      |
| Re                                                         | f.1 : เลขที่บัตรประชาชน                                                                                                    |                                                                                                   |
| Re                                                         | f.2 : รหัสใบสมัคร                                                                                                    |                                                                                                   |
|                                                            | จำนวนเงินเป็นตัวอักษร Amount in Word                                                                                                    | จำนวนเงินเป็นตัวเลข Amount in number                                                              |
| ] เงินสด (Cash)                                            | ห้าร้อยบาทถ้วน                                                                                                    | 500                                                                                               |
|                                                            |                                                                                                    |                                                                                                   |
| ใบแจ้<br>การกรุงไทย<br>Com                                 | ังการข่าระเงิน ค่าสมัครสอบ จนท.วังสี 65-2 850-4<br>1 สำนักงานปรมาญเพื่อสันดี<br>pany Code :                                                                                                    | <mark>ส่วนของธนาคาร<br/>e-Exam6(3) -34:ครั้งที่ 34/2565 (ในเงลาราชการ) 2<br/>วันที่ / Date</mark> |
| <b>ใบแล้</b><br>ให้แม<br>Com<br>ชื่อ<br>Re                 | ังการข้าระเงิน คำสมัครสอบ จบท.รังลี 65-2 830-4<br>ถ่ สำนักงานปรมาญเพื่อสันดี<br>pany Code :<br>-นามสกุลผู้สมัคร<br>f.1 : และที่เบ้ตรประชาชน<br>f.2 : รหัสโบเสมัคร                                                      | <mark>ส่วนของอนาควร</mark><br>e-Exame(3) -34.ครั้งที่ 34/2565 (ในเวลาราชการ) 2<br>วันที่ / Date   |
| <mark>ใบแล้</mark><br>ให้แ<br>Com<br>ชื่อ<br>Re<br>Re      | ังการข้าระเงิน คำสมัครสอบ จบท.รังสี 65-2 850-4<br>1 สำนักงาบปรมาญเพื่อสันดี<br>pany Code :<br>-นามสกุลผู้สมัคร<br>£1 : เลขที่บัตรประชาชน<br>£2 : รหัสโบสมัคร<br>จำนวนเว็บเป็นตัวอักษร Amount in Word                   | <mark>ส่วมของอนวควร</mark><br>e-Exame(3) - 34:คริ้งที 34/2565 (ໃນເວລາราชการ) 2<br>วันที่ / Date   |
| ไปแห่<br>ได้แ<br>Com<br>ปีอ<br>Re<br>Re<br>] เงินสด (Cash) | ังการข่าระเงิน คำสมัครสอบ จนท.รังสี 65-2 850-4<br>สำนักงานปรมาญเพื่อสันดี<br>pany Code :<br>-นามสกุลผู้สมัคร<br>f.1 : เลขที่บัตรประชาชน<br>f.2 : รหัสโบสมัคร<br>จำนวนเงินเป็นตัวอักษร Amount in Word<br>ห้าร้อยบาทถ้วน | <mark>ส่วนของอนาควร</mark><br>e-Eram6(3) -34.หว้าที 34/2565 (ໂພລະກາราชการ) 2<br>วันที่ / Date     |

๑๖.เมื่อชำระค่าสมัครสอบเรียบร้อยแล้ว ให้อัพโหลดหลักฐานการชำระเงินที่เมนู อัพโหลด ในคอลัมน์ หลักฐานการชำระเงิน

|                      | Search:            |
|----------------------|--------------------|
| หลักฐานการชำระเงิน 🎝 | พิมพ์ใบช่าระเงิน 🎝 |
| ■ อำเภลด             | 🖨 ñuri             |

ബ

### ๑๗.เลือกไฟล์ที่ต้องการอัพโหลด และกดบันทึกข้อมูล

|   | อัพโหลดเอกสาร          |                                                                                                    |                                         |
|---|------------------------|----------------------------------------------------------------------------------------------------|-----------------------------------------|
| đ | ำเนาหลักฐานการช่าระ    | ะเงิน : กรุณาชาระเงินภายใน 2022-07-04 (สำหรับคนที่ต้องข่าระเงินต่ายรรมเป็ยมาท่านั้น)                                                        | เลือกไฟล์ ใบเสร็จการชำระค่าสมัครสอบ.pdf |
| v | มายเหตุ : ส่าเนาหลักฐา | นการปาระเงิน พร้อมเรียนชื่อ-นามสกุล ระดับที่ต่องการณัตรและเบอร์โทรที่ดีดต่อได้ (โปรดแจ้งเจ้าหน่าที่ธนาคารให้ทันที่ชื่อของท่านองในไปโอนเงิน) | I                                       |
|   | 🖹 บันทึกข้อมูล 🛛 ป     | laundu                                                                                                    |                                         |
|   | 1                      |                                                                                                    |                                         |
|   |                        |                                                                                                    |                                         |

#### ๑๘.รอการอนุมัติใบสมัคร ในเมนู ตรวจสอบสถานะ

| ่≣2.รายการสมัครสอบทดสอบความรู้ความสามารถ และต่ออายุใบอนุญาด                                                                                                    |                     |          |                       |                                                   |  |  |  |
|----------------------------------------------------------------------------------------------------|---------------------|----------|-----------------------|---------------------------------------------------|--|--|--|
| รายการ                                                                                                    | สถานะ               | หมายเหตุ | ดรวจสอบข้อมูลการสมัคร | แบบฟอร์มช่าระเงิน/แนบหลักฐาน<br>(เฉพาะสอบออนไลน์) |  |  |  |
| 65.2 RSO-e-Exam6(3) รับชมัดหารทดสอบความรุ่ความสามารถที่สขอรับใบอนุญาตะจำหน้าที่ความปลอดภัยทางรังมี<br>ประจำปันประมาณหาร.7.855 (ภาคหฤษฎีทุกระดับ) ทดสอบ ณ สำนักงามปามาณูเพื่อสัมดี (ปส.) และสุนย์ปามาณุเพื่อ<br>สัมธ์ภูมิกา (ปฏ.)<br>ปามาณการณ์ไดะ สอมปกติ<br>ชะตัน: เริ่มโดนา<br>สะรับ: เริ่มโดนา<br>เสื้อมีมามักครั้มแสว้านที่ 21 มื.อ. 2565 ถึง 5 ก.ค. 2565 | รอการอนุมัติใบสมัคร |          | (8738339)             | สำเนินการ                                         |  |  |  |

# ๑๙.ผ่านการอนุมัติใบสมัคร เสร็จสิ้นการชำระค่าสมัครทดสอบความรู้ความสามารถ

| 65-2 RSO-e-Exam6(3) รับสมัครการทดสอบความรู้ความสามารถเพื่อขอรับใบ<br>อนุญาดเจ้าหน้าที่ความปลอดภัยทางรังสี ประจำปังบประมาณ พ.ศ. 2565 (ภาค<br>ทฤษฎีทุกระดับ) ทดสอบ ณ สำนักงานปรมาณูเพื่อสันดี (ปส.) และศูนย์ปรมาณู<br>เพื่อสันด็ภูมิภาค (ปสค.)<br>ประเภทการสนิคร : สอบปกติ<br>ระดับ : ระดับกลาง<br>ครั้งที่ : 34/2565<br>วันสอบ : 20 ก.ค. 2565 | ผ่านการอนุมัติใบสมัตร | ดรวจสอบ | (ดำเนินการ) |
|----------------------------------------------------------------------------------------------------|-----------------------|---------|-------------|
| เบตรบสมครดงแตวนท 21 ม.ย. 2000 ถง 5 ก.ค. 2565                                                                                                    |                       |         |             |

๒๐.เสร็จสิ้นการยื่นคำขอสมัครทดสอบความรู้ความสามารถ หากพบปัญหา สามารถติดต่อเจ้าหน้าที่ได้ที่ ๐๒ ๕๖๒ ๐๑๓๔ หรือ ๐๒ ๕๙๖ ๗๖๐๐ ต่อ ๔๓๐๖, ๔๓๐๘ และ ๔๓๒๐

ಡ